# LQ<sup>™</sup> Series Quick Start Guide

The following **Quick Start Guide** provides basic installation and configuration instructions for your LQ system. LQ is a new IP interface for Clear-Com audio products. It offers Internet, LAN and WAN connectivity for multi-linking audio.

- LQ-2W2 provides connection for two 2-wire analog partyline ports (XLR connectors)
- LQ-4W2 provides connection for two 4-wire ports (RJ45 etherCON connectors)
- LQ-4WG2 provides connection for two 4-wire ports + GPIO (D9)
- LQ-R2W4 provides connection for four 2-wire ports (XLR) each with a male and a female connector
- LQ-R4W8 provides connection for eight 4-wire ports (RJ45, etherCON)
- LQ-R2W4-4W4 provides connection for four 2-wire ports (XLR) and four 4-wire ports (RJ45, etherCON).
- LQ-2W4+4WG4 provides connection for four 2-wire (XLR) and four 4-wire+GPIO ports (D9)
- LQ-R4WG8 provides connection for eight 4-wire+GPIO ports (D9).

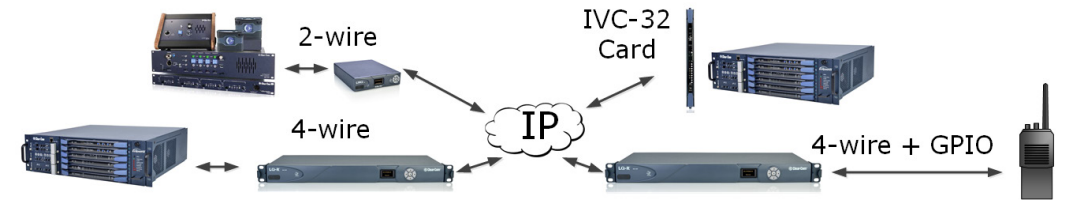

# Powering and connecting the LQ units

- 1) Connect the LQ unit to a network using standard Ethernet cable and power it on (use either the DC power supply cable provided or PoE). The 1 rack unit has redundant power supplies.
- 2) Connect the audio cables.

LO™

- 3) Open a Web browser on a device connected to the same network as the LQ device.
- 4) Input the IP address shown on the LQ device's display into the address field of the browser.
- 5) Enter the default login credentials for the Core Configuration Manager: Username – **admin**, Password – **admin**.

#### Core Configuration Manager (CCM)

The CCM has four main pages:

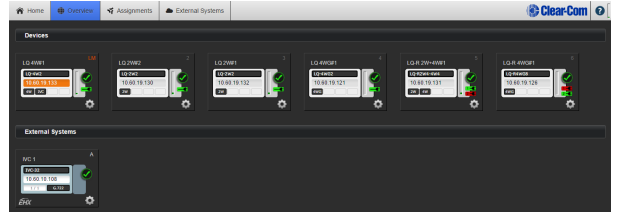

- **Home** Settings for the host device (the device whose IP address the browser is connected to).
- **Overview** Settings for all devices in a Link-Group.
- **Assignments** Configuration of audio and data routes between LQ devices (setting the network quality).
- External Systems external matrix systems via IVC-32 card

**Note:** If your network does not support DHCP you must assign a static IP address to the LQ device:

PSU

LO 4W #1

192.168.2.5

**:::**:Clear-Com®

- Connect a standard (straight) Ethernet cable from a computer to either LAN port on the device.
- 2) Ensure the computer is in DHCP mode.
- Open a web browser and input the device's IP address in the address field.
- Navigate to the device's network screen within the home page and allocate a static IP address.

## Linking the devices

Each device's role is set as Link-Master by default.

- 1) Select one device in the group to be designated as the Link-Master, connect it to the network and power it on.
- 2) Connect another LQ device to the same network and power it on.
- 3) Enter the IP address shown on the display of the Link-Member device into the address field of your Web browser to connect to that device's Core Configuration Manager.

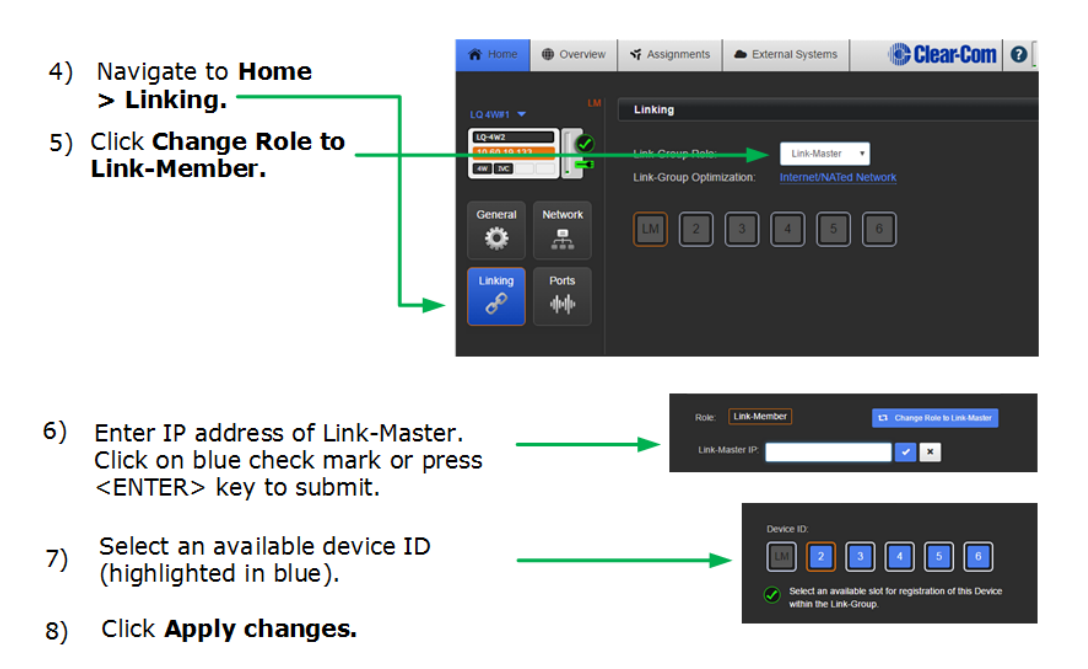

9) Repeat linking process for each device.

#### **Audio port settings**

From the Core Configuration Manager (CCM) go to **Overview > select device > A/B**. The LQ devices arrive with the following default settings:

| 2W              |           | 4W              |           | 4WG                                 |            |
|-----------------|-----------|-----------------|-----------|-------------------------------------|------------|
| Power           | Disabled  | Input/Output    | OdB       | Input/Output                        | OdB        |
| Mode            | Clear-Com | gain            | UUD       | gain                                | UUD        |
| Input/Output    | 0dB       | Network Quality | High      | Output level (mic<br>Or line level) | Line level |
| gain            |           | VOX mode        | Disabled  |                                     |            |
| Network Quality | High      | Port Function   | To Matrix | Network Quality                     | High       |
| VOX mode        | Disabled  | Baud rate       | 19200     | VOX mode                            | Disabled   |
| Termination     | Disabled  |                 | (Eclipse) |                                     |            |

### **Connecting and configuring audio channels**

Once an LQ device is connected to a Link-Master, click on the **Assignments** button within the navigation bar to configure channel connections.

Set device to network quality by clicking/touching this icon in **Assignments**: (default setting = **high**).

See the LQ Series System User Guide on the Clear-Com website for more information.

Page 2PN: 399G117 Rev EJuly 4th2016 Copyright ©2016 HME Clear-Com Ltd. All rights reserved reserved.

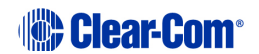